# **Revisiting The Bunitu Trojan**

blog.malwarebytes.com/threat-analysis/2015/07/revisiting-the-bunitu-trojan/

#### hasherezade

July 13, 2015

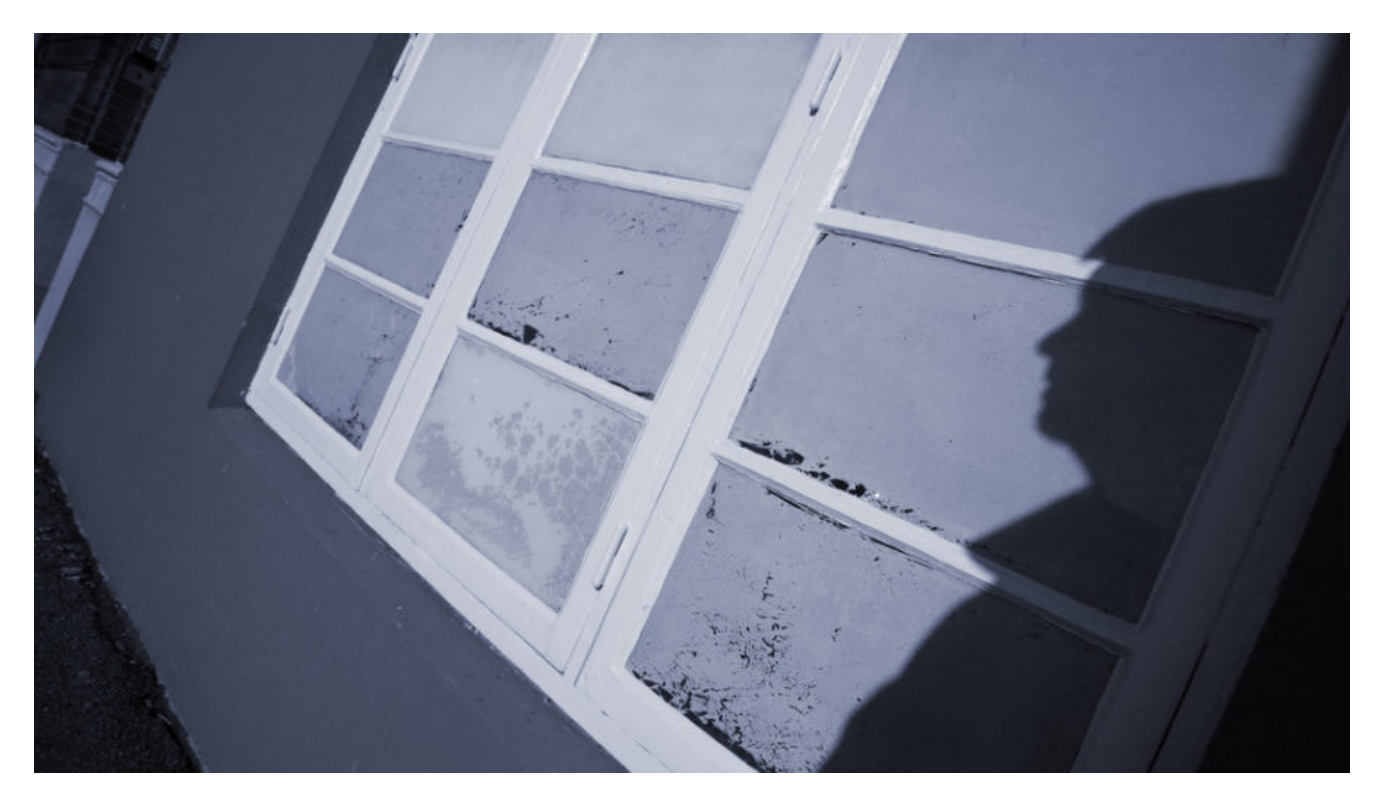

This post describes the infection process of the latest version of the **Bunitu Proxy Trojan** as seen delivered by the **Neutrino Exploit Kit** via a malvertising campaign.

We will start from a high-level overview of the issue and used elements. Then, we will dive deeper in the used techniques of hiding and obfuscating the modules.

### What is Bunitu Proxy and why is it dangerous?

As its name suggests, Bunitu Proxy is a Trojan that exposes the infected computer to be used as a proxy for remote clients. It is done in a few steps:

- 1. Installs itself on the machine
- 2. Opens ports for the remote connections
- 3. Registers itself in the remote server (clients database) informing about its address and open ports
- 4. Accepts connections coming on the exposed ports and bypasses the traffic

It may have various consequences for the infected user. Basically, it uses his/her resources and slows down the network traffic. But it may also frame him/her in some illegal activities carried by the attackers due to the fact that the infected client's IP is the one visible from the

outside.

#### Read more: Who's Behind Your Proxy? Uncovering Bunitu's Secrets

#### How is the infection carried?

Bunitu has been dropped from various exploit kits. On June 10th 2015, as Websense Security Labs described in their <u>post</u>, it was dropped by the Angler Exploit Kit. This time, a similar payload is distributed by Neutrino EK.

## **Role of Neutrino EK**

A malvertising from Adcash (they have been notified and the problem is already fixed) redirected users to the Neutrino EK via a compromised site and rotator.

The below screenshot from Fiddler Web Debugger, shows the chain of URLs on the way of dropping the malicious payload:

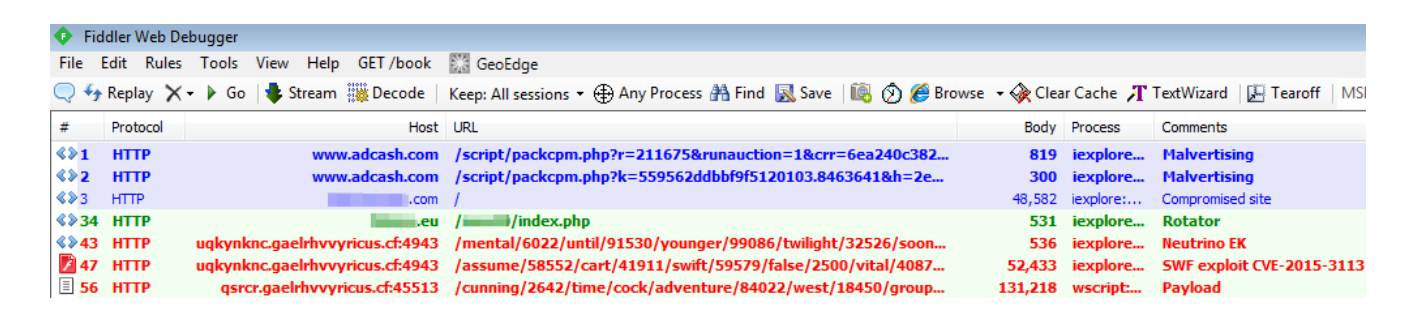

The rotator (.eu domain) does its job of switching to a new sub-domain every few minutes. This technique is often used to bypass blacklists because the malicious URLs are 'moving targets':

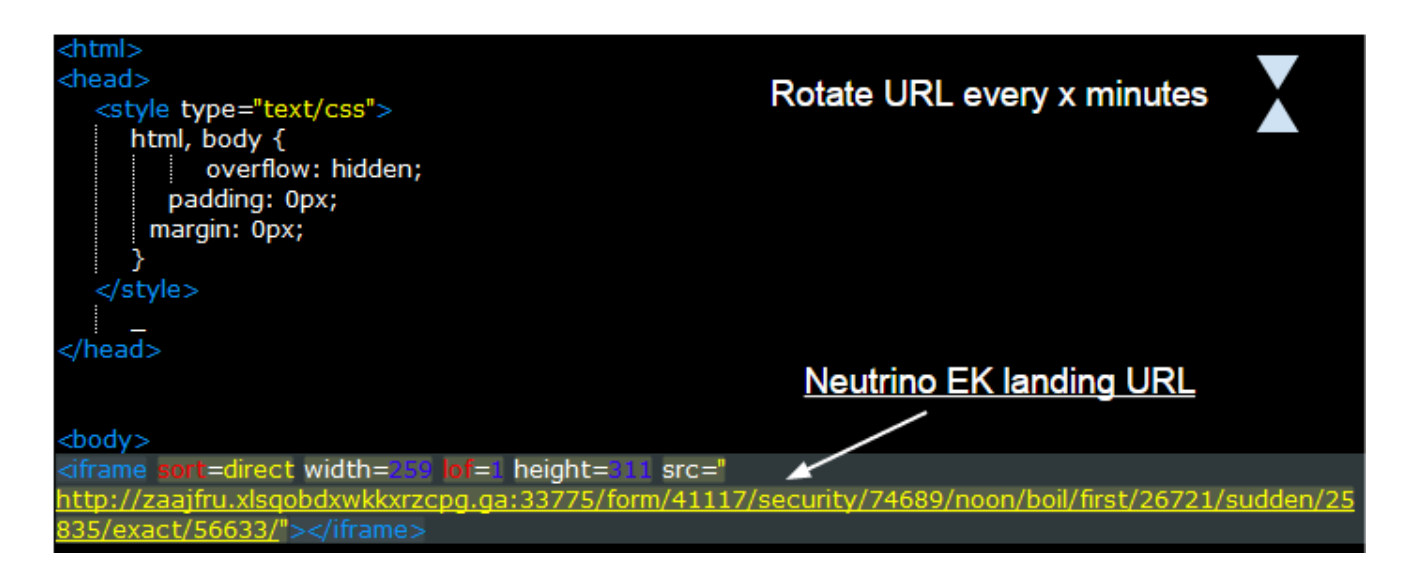

And the landing page carried the exploit:

| <html></html>                                                                                                    |
|----------------------------------------------------------------------------------------------------|
| <body></body>                                                                                                    |
| <script></td></tr><tr><td></td></tr><tr><td></script>                                                                                                    |
| <pre><object classid="clsid:d27cdb6e-ae6d-11cf-96b8-444553540000" codebase="&lt;/pre&gt;&lt;/td&gt;&lt;/tr&gt;&lt;tr&gt;&lt;td&gt;http://fpdownload.macromedia.com/pub/shockwave/cabs/flash/swflash.cab#version=10,1,52,0" id="ghubj" width="&lt;/td"></object></pre> |
| "115" height="110">                                                                                                    |
| <pre><param name="movie" value="&lt;/pre"/></pre>                                                                                                    |
| "/slab.phtml?story=21717&stack=69183&bitter=duchess&endless=hard&boot=98434&moonlight=fifteen&                                                                                                    |
| expensive=cluster&casual=snore&worth=extreme" />                                                                                                    |
| <pre><param name="bgcolor" value="#ffffff"/></pre>                                                                                                    |
| <pre><param name="allowScriptAccess" value="always"/></pre>                                                                                                    |
| <pre><embed guality="high" height="110" src="&lt;/pre" width="115"/></pre>                                                                                                    |
| //slab.phtml?story=21717&stack=69183&bitter=duchess&endless=hard&boot=98434&moonlight=fifteen&                                                                                                    |
| expensive=cluster&casual=snore&worth=extreme" align="middle" name="ghubj" play="true" loop="false"                                                                                                    |
| guality="high" allowScriptAccess="sameDomain" type="application/x-shockwave-flash" pluginspage=                                                                                                    |
| "http://www.macromedia.com/go/getflashplayer">                                                                                                    |
|                                                                                                    |
|                                                                                                    |
|                                                                                                    |
|                                                                                                    |

At this stage, users of <u>Malwarebytes Anti-Exploit</u> were protected – the product detected and stopped the malicious activity.

| ~                                       | & <mark></mark> |
|-----------------------------------------|-----------------|
| C l l l l l l l l l l l l l l l l l l l | ☆ 🕸             |

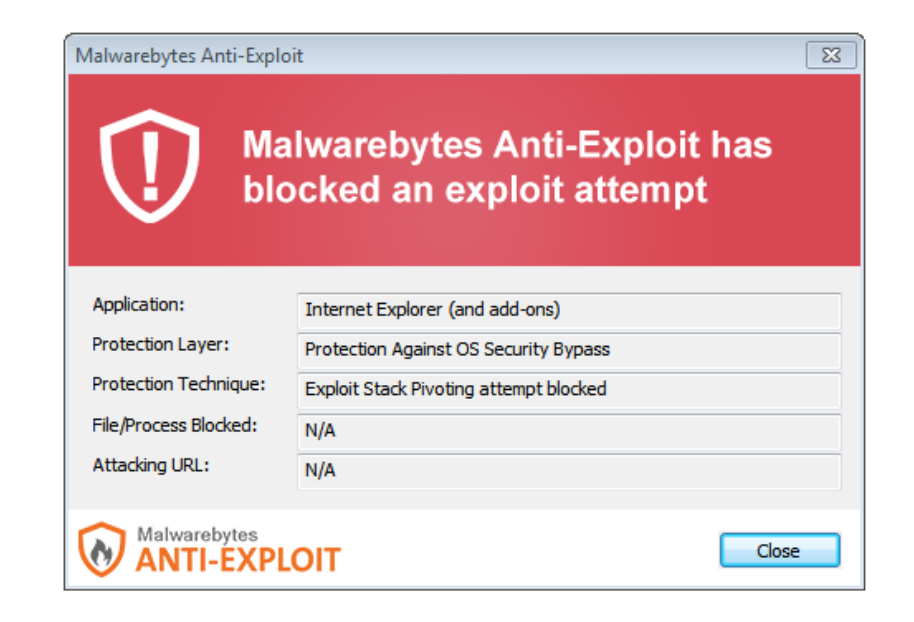

But if deployed on a vulnerable, unprotected machine, infection followed further – the payload was dropped and deployed.

## Payload: Bunitu Proxy

### Infection symptoms

Looking at the payload from outside, we will see just a typical installer (with an NSIS installer icon).

It pretends to be a legitimate piece of software – scamming an existing product: <u>ManyCam</u> by <u>Visicom Media</u>.

After dropping the malicious DLL (described in details further), the installer tries to run it. Then we witness the attempt of opening the ports for incoming connections.

Windows Firewall alerts about this attempt (it seems that at this level it relies on social engineering – only under Windows XP it managed to suppress these messages to maintain stealth).

| 🔐 Windows Security Alert                                                                                    |                                                                                                    |                                                          |    |  |  |  |  |  |  |  |
|----------------------------------------------------------------------------------------------------|----------------------------------------------------------------------------------------------------|----------------------------------------------------------|----|--|--|--|--|--|--|--|
| Windows Firewall has blocked some features of this program                                                  |                                                                                                    |                                                          |    |  |  |  |  |  |  |  |
| Windows Firewall has blocked some features of ManyCam Virtual Webcam on all public and<br>private networks. |                                                                                                    |                                                          |    |  |  |  |  |  |  |  |
| NUNS                                                                                                    | Name:                                                                                                    | ManyCam Virtual Webcam                                   |    |  |  |  |  |  |  |  |
|                                                                                                    | Publisher:                                                                                                    | Visicom Media Inc.                                       |    |  |  |  |  |  |  |  |
|                                                                                                    | Path:                                                                                                    | C:\users\tester\desktop\installer.exe                    |    |  |  |  |  |  |  |  |
| Allow ManyCam Viri                                                                                          | tual Webcam to<br>vorks, such as m                                                                                                    | communicate on these networks:<br>y home or work network |    |  |  |  |  |  |  |  |
| Public netwo because the                                                                                    | Public networks, such as those in airports and coffee shops (not recommended<br>because these networks often have little or no security) |                                                          |    |  |  |  |  |  |  |  |
| What are the risks                                                                                          | What are the risks of allowing a program through a firewall?                                                                             |                                                          |    |  |  |  |  |  |  |  |
|                                                                                                    |                                                                                                    | Allow access Cance                                       | el |  |  |  |  |  |  |  |

Also, after the successful setup, when the computer is restarted, the persistent module runs again – triggering a similar alert:

| Windows Security Alert                                                                                                    |  |  |  |  |  |  |  |  |  |
|----------------------------------------------------------------------------------------------------|--|--|--|--|--|--|--|--|--|
| Windows Firewall has blocked some features of this program                                                                               |  |  |  |  |  |  |  |  |  |
| Windows Firewall has blocked some features of Windows host process (Rundll32) on all public<br>and private networks.                     |  |  |  |  |  |  |  |  |  |
| Name: Windows host process (Rundll32)                                                                                                    |  |  |  |  |  |  |  |  |  |
| Publisher: Microsoft Corporation                                                                                                    |  |  |  |  |  |  |  |  |  |
| Path: C:\windows\system32\rundll32.exe                                                                                                   |  |  |  |  |  |  |  |  |  |
| Allow Windows host process (Rundll32) to communicate on these networks:                                                                  |  |  |  |  |  |  |  |  |  |
| Public networks, such as those in airports and coffee shops (not recommended<br>because these networks often have little or no security) |  |  |  |  |  |  |  |  |  |
| What are the risks of allowing a program through a firewall?                                                                             |  |  |  |  |  |  |  |  |  |
| Cancel Cancel                                                                                                    |  |  |  |  |  |  |  |  |  |

If we see the details of the running process (rundll32) i.e. in Process Explorer, it will reveal the module that has been loaded:

| CSISS.exe               |                                                                                        |
|-------------------------|----------------------------------------------------------------------------------------|
| wininit.exe             | undli32.exe:1500 Properties                                                            |
| Path:                   | Image Performance Performance Graph Threads TCP/IP Security Environment Strings        |
| [Error opening process] |                                                                                        |
|                         | Image File                                                                             |
|                         | Windows host process (Rundll32)                                                        |
|                         | Microsoft Corporation                                                                  |
| audiodo exe             | Version: 6.1.7600.1635                                                                 |
| svchost.exe             | Reidel Timori, Turo Ivi 4 01:41:42 2000                                                |
| dwm.exe                 |                                                                                        |
| svchost.exe             | Pau:                                                                                   |
| consent.exe             | C:\Windows\System32\rundll32.exe Explore                                               |
| svchost.exe             | Command line:                                                                          |
| svchost.exe             | "C:\Windows\System32\rundll32.exe" "C:\Users\tester\AppData\Local\ynfucvu.dll",ynfucvu |
| spoolsv.exe             | Ourrent directory:                                                                     |
| svchost.exe             | CuWindowsPortem221                                                                     |
| svchost.exe             | C. (vindows bystein52)                                                                 |
| sqlwnter.exe            | Autostart Location:                                                                    |
| tasknost.exe            | n/a Explore                                                                            |
|                         |                                                                                        |
| SearchFilterHost exe    | Parent: explorer.exe(2036) Verify                                                      |
| sonsvc exe              | User: testmachine\tester                                                               |
| sychost.exe             | Started: 21:11:56 2015-07-06 Bring to Front                                            |
| taskhost.exe            | Kill Process                                                                           |
| sass.exe                | Comment:                                                                               |
| Ism.exe                 | VirusTotal: Submit                                                                     |
| Csrss.exe               | Data Execution Prevention (DEP) Status: DEP                                            |
| winlogon.exe            |                                                                                        |
| captorer.exe            | Address space Load Kandomization: Enabled                                              |
| VBoxTrav.exe            |                                                                                        |
| rundli32.exe            |                                                                                        |
| Structure procexp.exe   | OK Cancel                                                                              |

and the open ports (chosen randomly at the time of installation):

| age   P               | erformance Performance Graph Threads TCP/IP Security Environment Strings |                |            |               |  |  |       |  |  |  |
|-----------------------|--------------------------------------------------------------------------|----------------|------------|---------------|--|--|-------|--|--|--|
| Reso                  | lve addresses                                                            | •              |            |               |  |  |       |  |  |  |
| Density Address State |                                                                          |                |            |               |  |  |       |  |  |  |
| Prot                  | L OCAL Addr                                                              | 1998           |            | nneee         |  |  | State |  |  |  |
| Prot<br>TCP           | Local Addr                                                               | ess<br>• 14050 | testmachin | aaress<br>e:0 |  |  |       |  |  |  |

If we keep it running for some time, we may even see the clients, that connected via our unwanted proxy (*in the below case, july1.exe was used as the name of the installer*)

| 🔬 TCPView - S | TCPView - Sysinternals: www.sysinternals.com |          |               |            |                      |             |             |  |  |  |  |  |
|---------------|----------------------------------------------|----------|---------------|------------|----------------------|-------------|-------------|--|--|--|--|--|
| File Options  |                                              |          |               |            |                      |             |             |  |  |  |  |  |
| A → 🕅         |                                              |          |               |            |                      |             |             |  |  |  |  |  |
| Process /     | PID                                          | Protocol | Local Address | Local Port | Remote Address       | Remote Port | State       |  |  |  |  |  |
| 🌍 july1.exe   | 3188                                         | TCP      | testmachine   | 33911      | testmachine          | 0           | LISTENING   |  |  |  |  |  |
| 🌍 july1.exe   | 3188                                         | TCP      | testmachine   | 40773      | testmachine          | 0           | LISTENING   |  |  |  |  |  |
| 🌍 july1.exe   | 3188                                         | TCP      | testmachine   | 49169      | server6032.megah     | domain      | ESTABLISHED |  |  |  |  |  |
| 🌍 july1.exe   | 3188                                         | TCP      | testmachine   | 49190      | 94.31.29.230.ipyx    | http        | CLOSE_WAIT  |  |  |  |  |  |
| 🌍 july1.exe   | 3188                                         | TCP      | testmachine   | 49194      | ec2-54-243-93-18     | https       | CLOSE_WAIT  |  |  |  |  |  |
| 🌍 july1.exe   | 3188                                         | TCP      | testmachine   | 49198      | ec2-50-17-235-41     | https       | CLOSE_WAIT  |  |  |  |  |  |
| 🌍 july1.exe   | 3188                                         | TCP      | testmachine   | 49224      | th-in-f141.1e100.net | https       | CLOSE_WAIT  |  |  |  |  |  |
| 🌍 july1.exe   | 3188                                         | TCP      | testmachine   | 49229      | server-54-192-235    | http        | CLOSE_WAIT  |  |  |  |  |  |
| 🌍 july1.exe   | 3188                                         | TCP      | testmachine   | 49231      | waw02s05-in-f36      | https       | CLOSE_WAIT  |  |  |  |  |  |

### **Technical details**

To hide its real intentions, the installer uses several layers of protection. It takes several modules to run before the malicious DLL (serving as proxy) is revealed. Let's go deeper!

#### Flow:

```
installer.exe-> unpacks and loads:
    lithiasis.dll, function: Avidness -> decrypts and runs using RunPE technique:
    stub_unpacked.exe -> unpacks and loads:
    ynfucvu.dll, function: ynfucvu-> perform all the malicious activities
```

#### installer.exe

Unpacks several files into %APPDATA%/Local/Temp/

It seems that not all of them play a role in unpacking the payload – some are dropped only to make "noise"

• [random].tmp , i.e.: nsn4CB0.tmp

- pictures
- script (javascript, YUI module): index(5).php
- dalookerzmeoajrhja144
- UncryptedStub.\_ini
- [random].tmp/lithiasis.dll (i.e. nse474E.tmp/lithiasis.dll)

|             | SORTABLE<br>STATS<br>342<br>342<br>200 EW |                           | Php           | 0               |                  |
|-------------|-------------------------------------------|---------------------------|---------------|-----------------|------------------|
| nse47E4.tmp | 160x160_sortable_<br>stats_j3b0337b.jpg   | dalookerzmeoajrhja1<br>44 | index (5).php | play-button.png | UncryptedStubini |
| us.gif      |                                           |                           |               |                 |                  |

Then, it loads the dropped module: **lithiasis.dll** into memory and executes the function called – in the analyzed case – **Avidness** (responsible for further unpacking).

### lithiasis.dll, Avidness

(real name of the module: \_\_Intelerino.dll)

- is unpacked and loaded by the installer.exe
- is obfuscated
- uses files:
  - dalookerzmeoajrhja144 packed list of functions that are going to be loaded in order to do further unpacking
  - UncryptedStub.\_ini packed executable (I refer to it as: *stub\_unpacked.exe*)

Keys used to decrypt the files:

- dalookerzmeoajrhja144 "dalookerzmeoajrhja144"
- UncryptedStub.\_ini "9JKjPZSpEL8uHmkHNIXhwhDc9jRTGN"

Files are encrypted with obfuscated, custom XOR based algorithms. For each file the used algorithm is slightly different. Below you can see sample python scripts for decoding the files: <u>Bunitu Proxy – decoding scripts (github)</u>

### #1 Decrypting functions

| 10001524<br>10001530<br>10001530<br>10001535<br>10001535<br>10001535<br>10001544<br>10001552<br>10001552<br>10001555<br>10001555<br>10001564<br>10001564<br>10001566<br>10001570<br>10001573<br>10001573<br>10001573<br>10001578<br>10001582<br>10001598<br>10001598<br>10001598<br>10001593<br>10001593<br>10001593<br>10001593<br>10001585<br>10001587<br>10001587<br>10001581<br>10001581<br>10001581<br>10001581<br>10001585 | ~                | CA<br>MOU<br>MOU<br>CM<br>JGO<br>MOU<br>MOU<br>MOU<br>CDD<br>MOU<br>MOU<br>CDD<br>MOU<br>MOU<br>MOU<br>MOU<br>MOU<br>MOU<br>MOU<br>MOU<br>MOU<br>MOU |               | EAR<br>MOX,<br>AXX,<br>AXX,<br>CXX<br>AXX,<br>CXX<br>AXX,<br>CXX<br>AXX,<br>CXX<br>AXX,<br>CXX<br>AXX,<br>CXX<br>AXX,<br>CXX<br>AXX,<br>CXX<br>AXX,<br>CXX,<br>C | D PD<br>DWO<br>EDXX,B<br>DWO<br>DWO<br>DWO<br>DD<br>EDX<br>DWO<br>EDX<br>DWO<br>EDX<br>DWO<br>DWO<br>DWO<br>DWO<br>DWO<br>DWO<br>DWO<br>DWO<br>DWO<br>DWO | TR<br>RD<br>IIII<br>RD<br>RD<br>RD<br>RD<br>RD<br>RD<br>RD<br>RD<br>RD<br>RD<br>RD<br>RD<br>RD | SS:<br>PTR<br>PTR<br>PTR<br>PTR<br>PTR<br>PTR<br>PTR<br>PTR<br>SS:<br>PTR<br>SS:<br>SS:<br>PTR<br>PTR<br>SS:<br>PTR<br>PTR<br>PTR | LEB<br>SS<br>SS<br>SS<br>SS<br>SS<br>SS<br>SS<br>SS<br>SS<br>SS<br>SS<br>SS<br>SS | P-02<br>B<br>S:[E]<br>S:[E]<br>S:[E]<br>S:[E]<br>P-02<br>S:[E]<br>P-02<br>S:[E]<br>P-02<br>P-02<br>S:[E]<br>P-02<br>S:[E]<br>P-02<br>S:[E]<br>P-02<br>S:[E]<br>P-02<br>S:[E]<br>P-02<br>S:[E]<br>P-02<br>S:[E]<br>S:[E]<br>S:[ | x15-<br>BBP-<br>BBP-<br>BBP-4<br>BBP-4<br>BBP | 4],1<br>0x1<br>0x1<br>+EA<br>0x1<br>0x1<br>0x1<br>0x1<br>0x1<br>0x1<br>0x1<br>0x1 | 0x0<br>541<br>081<br>551<br>081<br>551<br>E81<br>AX<br>001<br>541<br>541<br>541<br>541<br>0X<br>001<br>801<br>0x0<br>541<br>081<br>081 | DL                                      | 41                          | d                     | ead<br>ecr:                                     | fil                                                                       | e t                                                     | o a<br>cti                                                                 | buf                                                                                  | fer                                                                |
|----------------------------------------------------------------------------------------------------|------------------|----------------------------------------------------------------------------------------------------|---------------|----------------------------------------------------------------------------------------------------|----------------------------------------------------------------------------------------------------|------------------------------------------------------------------------------------------------|----------------------------------------------------------------------------------------------------|-----------------------------------------------------------------------------------|----------------------------------------------------------------------------------------------------|----------------------------------------------------------------------------------------------------|-----------------------------------------------------------------------------------|----------------------------------------------------------------------------------------------------|-----------------------------------------|-----------------------------|-----------------------|-------------------------------------------------|---------------------------------------------------------------------------|---------------------------------------------------------|----------------------------------------------------------------------------|--------------------------------------------------------------------------------------|--------------------------------------------------------------------|
| 10001503                                                                                                    |                  | CM                                                                                                    | Ř E           | AX,                                                                                                    | EDX<br>asi                                                                                                    | . 10                                                                                           | 001                                                                                                    | 544                                                                               |                                                                                                    | Dr                                                                                                    | 0.1                                                                               | 001                                                                                                    |                                         |                             |                       |                                                 |                                                                           |                                                         |                                                                            |                                                                                      |                                                                    |
| 100015CB                                                                                                    | 1                | LE                                                                                                    | A E           | ΑX,                                                                                                    | DWO                                                                                                    | RD                                                                                             | PTR                                                                                                    | SS                                                                                | : [E                                                                                                    | BP-                                                                                                    | 0х3                                                                               | FBJ                                                                                                    |                                         |                             | f                     | unct                                            | tior                                                                      | is d                                                    | lecr                                                                       | ypte                                                                                 | d                                                                  |
| ۹ <u> </u>                                                                                                    |                  |                                                                                                    | _             | _                                                                                                    | _                                                                                                    | _                                                                                              | _                                                                                                    | _                                                                                 | _                                                                                                    | _                                                                                                    | _                                                                                 | _                                                                                                    | _                                       | _                           | _                     | _                                               |                                                                           |                                                         | _                                                                          | _                                                                                    | _                                                                  |
| Hddress<br>0012E5E0                                                                                                    | <u>Hex</u><br>43 | 72                                                                                                    | 65            | 61                                                                                                    | 74                                                                                                    | 65                                                                                             | 50                                                                                                    | 72                                                                                | 6F                                                                                                    | 63                                                                                                    | 65                                                                                | 73                                                                                                    | 73                                      | 41                          | ØP                    | 4E                                              | Dre<br>Cre                                                                | ate                                                     | Pro                                                                        | 2855                                                                                 | 8. N                                                               |
| 0012F5F0<br>0012F610<br>0012F610<br>0012F620<br>0012F630<br>0012F630<br>0012F650<br>0012F660<br>0012F660<br>0012F680<br>0012F680<br>0012F680<br>0012F680                                                                                                    | 7495725441EC0    | 55F82985A44C0                                                                                                    | 6EEA9A78766F0 | 6D<br>0A<br>56<br>74<br>47<br>0A<br>74<br>65<br>76<br>63<br>00                                                                                                   | 61<br>56<br>65<br>65<br>65<br>65<br>65<br>67<br>4<br>60<br>60<br>00                                                                                       | 7092045263E30                                                                                  | 562<br>724<br>725<br>745<br>669<br>665<br>600                                                                                     | 69<br>75<br>68<br>57<br>60<br>57<br>60<br>60<br>60<br>60                          | 65<br>75<br>63<br>76<br>63<br>65<br>65<br>65<br>65<br>65<br>65<br>65<br>00                                                                                                    | 77<br>61<br>65<br>65<br>65<br>76<br>53<br>40<br>70<br>80                                                                                                    | 4F<br>41<br>73<br>65<br>65<br>65<br>65<br>60<br>00                                | 66<br>41<br>67<br>64<br>61<br>54<br>61<br>54<br>60<br>6F<br>00                                                                         | 536000<br>4034685<br>665<br>665<br>6000 | 650 F 56 F 32 0 7 2 1 0 0 0 | 63F 66D 655 79 600 00 | 743<br>0A<br>6F<br>74E<br>65<br>0A<br>400<br>00 | tUn<br>ion<br>Ex.<br>Wri<br>ry.<br>ext<br>tex<br>d.G<br>adF<br>ntc<br>llc | Map<br>.Vi<br>Vir<br>Get<br>.Se<br>t.R<br>ietF<br>icc.S | Vie<br>rtua<br>tua<br>roc<br>Thr<br>tTh<br>esu<br>ile<br>ess<br>dll<br>lee | wOfS<br>alAl<br>lAll<br>essM<br>eadC<br>read<br>read<br>Size<br>MeTh<br>Size<br>.Loc | ect<br>loc<br>oc.<br>emo<br>ont<br>Con<br>rea<br>.Re<br>ry.<br>alA |

```
def decode1(data, key, max_key):
    l = len(key)
    j = 0 #key index
    decoded = bytearray()
    for i in range(0, len(data)):
        decoded.append(data[i] ^ key[j % l])
        if (i > 0):
            j += 1
        if (j == max_key):
            j = 0
        return decoded
```

#### #2 Decrypting PE file

| 10001828 | 8885 CCFEFFFF                   | MUU EHX, DWORD PTR SS: LEBP-0x1341  | decrypt PE   |
|----------|---------------------------------|-------------------------------------|--------------|
| 10001831 | 8895 14FEFFFF                   | MUV EDX, DWORD FIR SS:LEBP-0XIECI   |              |
| 10001837 | 3512<br>                        | UCE Lithing 10001001                |              |
| 10001037 | ✓ 0FOD F2000000<br>ODOE 00EEEEE | MOULEOV DWODD DTD CC.FEDD_001501    |              |
| 10001036 |                                 | MOULERY DWORD PTR 33. LEDF-041201   |              |
| 10001040 | 06950 CCFEFFFF                  | MOUZY FOX BYTE PTR DS. [EDX+EOX1    |              |
| 1000104D | 0385 04FFFFF                    | ADD FOX DWORD PTR SS [FERP-00150]   |              |
| 10001855 | 8895 20FFFFF                    | MOU EDX. DWORD PTR SS [FEBP-0, 150] |              |
| 10001055 | 888D CCEEFEE                    | MOU ECX. DWORD PTR SS [FEBP-0v1341  |              |
| 10001861 | 880411                          | MOU BYTE PTR DS: [ECX+EDX1. A       |              |
| 10001864 | 8885 20FEFFFF                   | MOU EAX, DWORD PTR SS: [EBP-0x1E0]  |              |
| 1000186A | 8895 CCFEFFFF                   | MOV EDX. DWORD PTR SS: [EBP-0x134]  |              |
| 10001870 | 0FB60402                        | MOVZX EAX.BYTE PTR DS:[EDX+EAX]     |              |
| 10001874 | 8B95 A4FEFFFF                   | MOV EDX, DWORD PTR SS: [EBP-0x15C]  |              |
| 1000187A | 8B8D A8FEFFFF                   | MOV ECX, DWORD PTR SS: [EBP-0x158]  |              |
| 10001880 | 8945 E4                         | MOV DWORD PTR SS:[EBP-0x1C],EAX     |              |
| 10001883 | 8BC2                            | MOV EAX,EDX                         |              |
| 10001885 | 99                              | CDQ                                 |              |
| 10001886 | F7F9                            | IDIV_ECX                            |              |
| 10001888 | 8B85 C4FEFFFF                   | MOV EAX, DWORD PTR SS: LEBP-0x13C1  |              |
| 1000188E | 0FB60402                        | MUVZX EHX, BYTE PTR DS:LEDX+EHXJ    |              |
| 10001892 | 8855 E4                         | NOV EDX, DWORD FIR SS: LEBP-0x1CJ   |              |
| 10001895 | 3300                            | MOU FOY DWODD DTD CC. FEDD OU1501   |              |
| 10001097 | ODOD 20FEFFFF                   | MOULECY DWORD PTR SSILEDF-0X1201    |              |
| 10001070 | 001401                          | MOU DUTE DTD DS. FECYLEOVI DI       |              |
| 10001806 | 8885 20FFFFFF                   | MOU FOX DWORD PTR SS [FRP-0v1F01    |              |
| 10001800 | 8895 CCEEFEE                    | MOU EDX, DWORD PTR SS: [EBP-0x1341  |              |
| 100018B2 | ØFB60402                        | MOUZX EAX BYTE PTR DS: [EDX+EAX]    |              |
| 100018B6 | 8B95 CCFEFFFF                   | MOV EDX. DWORD PTR SS: [EBP-0x134]  |              |
| 100018BC | 888D A8FEFFFF                   | MOV ECX. DWORD PTR SS: [EBP-0x158]  |              |
| 100018C2 | 8945 E8                         | MOV DWORD PTR SS:[EBP-0x18],EAX     |              |
| 100018C5 | 8BC2                            | MOV EAX,EDX                         |              |
| 100018C7 | 22                              | CDQ                                 |              |
| 10001808 | F7F9                            | IDIV ECX                            |              |
| 100018CH | 8885 C4FEFFFF                   | MOUTERX, DWORD FIR SS: LEBP-0x13C1  |              |
| 10001800 | 055555                          | MOULERY BUODE FIR DS:LEDX+EHAJ      |              |
| 10001004 | 0D00 E0<br>00D00                | YOD EDV EOV                         |              |
| 10001007 | ODOE OREEEEE                    | MOULEON DUODD DTD CC. LEDD-001E01   |              |
| 100018DF | 888D CCEEFEE                    | MOU ECX. DWORD PTR SS [FEBP-0v1341  |              |
| 100018E5 | 881401                          | MOU BYTE PTR DS: [ECX+E8X1. DI      |              |
| 100018E8 | FF85 A4FEFFFF                   | INC DWORD PTR SS: [EBP-0x15C]       |              |
| 100018EE | 8885 CCFEFFFF                   | MOV EAX. DWORD PTR SS: [EBP-0x134]  |              |
| 100018F4 | 8B95 A8FEFFFF                   | MOV EDX, DWORD PTR SS: [EBP-0x158]  |              |
| 100018FA | 8955 EC                         | MOV DWORD PTR SS:[EBP-0x14],EDX     |              |
| 100018FD | 99                              | CDQ                                 |              |
| 100018FE | 8B4D EC                         | MOV ECX, DWORD PTR SS:[EBP-0x14]    |              |
| 10001901 | F7F9                            | IDIV ECX                            |              |
| 10001903 | 8B85 74FEFFFF                   | MOV ERX, DWORD PTR SS: LEBP-0x18C1  |              |
| 10001909 | 3600                            | UNP EUX, EHX                        |              |
| 10001900 | C785 04FFFFFF 0000              | MOU DHORD PTR SSIFERP-001501 AVA    |              |
| 10001917 | FE85 COFFEFEE                   | INC DUORD PTR SS [FERP-0v134]       |              |
| 10001910 | 8885 CCFEFFFF                   | MOU EAX, DWORD PTR SS: LEBP-0x1341  |              |
| 10001923 | 8B95 14FEFFFF                   | MOV EDX. DWORD PTR SS: [EBP-0x1EC]  |              |
| 10001929 | 3BC2                            | CMP EAX, EDX                        |              |
| 1000192B | ^ 0F8C 0EFFFFFF                 | JL lithiasi.1000183F                |              |
| 10001931 | 3300                            | XOR EAX,EAX                         | decrypted PE |

result – a new PE file (stub\_unpacked.exe):

| Address  | Hex | ( du | IMP |    |    |    |    |    |    |    |    |    |    |    |    |    | ASCII             |
|----------|-----|------|-----|----|----|----|----|----|----|----|----|----|----|----|----|----|-------------------|
| 002ADBD0 | 4D  | 5A   | 90  | 00 | 03 | 00 | 00 | 00 | 04 | 00 | 00 | 00 | FF | FF | 00 | 00 | MZE               |
| 002ADBE0 | B8  | 00   | 00  | 00 | 00 | 00 | 00 | 00 | 40 | 00 | 00 | 00 | 00 | 00 | 00 | 00 | Ş@                |
| 002ADBF0 | 00  | 00   | 00  | 00 | 00 | 00 | 00 | 00 | 00 | 00 | 00 | 00 | 00 | 00 | 00 | 00 |                   |
| 002ADC00 | 00  | 00   | 00  | 00 | 00 | 00 | 00 | 00 | 00 | 00 | 00 | 00 | 80 | 00 | 00 | 00 | Ç                 |
| 002ADC10 | 0E  | 1F   | BA  | 0E | 00 | B4 | 09 | CD | 21 | B8 | 01 | 4C | CD | 21 | 54 | 68 | #₹  # .=!\$@L=!Th |
| 002ADC20 | 69  | 73   | 20  | 70 | 72 | 6F | 67 | 72 | 61 | 6D | 20 | 63 | 61 | 6E | 6E | 6F | is program canno  |
| 002ADC30 | 74  | 20   | 62  | 65 | 20 | 72 | 75 | 6E | 20 | 69 | 6E | 20 | 44 | 4F | 53 | 20 | t be run in DOS   |
| 002ADC40 | 6D  | 6F   | 64  | 65 | 2E | 0D | 0D | ØA | 24 | 00 | 00 | 00 | 00 | 00 | 00 | 00 | mode\$            |
| 002ADC50 | 50  | 45   | 00  | 00 | 4C | 01 | 04 | 00 | C5 | CF | 94 | 55 | 00 | 00 | 00 | 00 | PEL0♦.+¤öU        |
| 002ADC60 | 00  | 00   | 00  | 00 | E0 | 00 | ØF | 01 | ØB | 01 | 05 | 0C | 00 | 70 | 00 | 00 | ó.*0ð0‡¦          |
| 002ADC70 | 00  | C2   | 01  | 00 | 00 | 00 | 00 | 00 | AB | 1A | 00 | 00 | 00 | 10 | 00 | 00 | .⊤0ź≯▶            |
| 002ADC80 | 00  | 90   | 00  | 00 | 00 | 00 | 40 | 00 | 00 | 10 | 00 | 00 | 00 | 02 | 00 | 00 | .É@⊧8             |
| 002ADC90 | 04  | 00   | 00  | 00 | 00 | 00 | 00 | 00 | 04 | 00 | 00 | 00 | 00 | 00 | 00 | 00 | *····             |
| 002ADCA0 | 00  | 60   | 02  | 00 | 00 | 04 | 00 | 00 | 00 | 00 | 00 | 00 | 02 | 00 | 00 | 00 | _~8               |
| 002ADCB0 | 00  | 00   | 10  | 00 | 00 | 10 | 00 | 00 | 00 | 00 | 10 | 00 | 00 | 10 | 00 | 00 |                   |
| 002ADCC0 | 00  | 00   | 00  | 00 | 10 | 00 | 00 | 00 | 00 | 00 | 00 | 00 | 00 | 00 | 00 | 00 |                   |
| 002ADCD0 | 00  | A1   | 00  | 00 | A0 | 00 | 00 | 00 | 00 | 50 | 02 | 00 | B8 | 04 | 00 | 00 | .íáP8.S♦          |

After decrypting the new executable: *stub\_unpacked.exe* – it loads it into the memory using "RunPE" technique (unmaps the installer.exe and loads the new PE section by section on it's place).

#### stub\_unpacked.exe

Its main role is to unpack from inside the "heart" of the malware: module *ynfucvu.dll*. It also loads and deploys it.

Makes following registry keys (Winlogon Notify):

| 💣 Registry Editor                                                         |                                                                                                    |                                                                     |                                                                                                    |
|---------------------------------------------------------------------------|----------------------------------------------------------------------------------------------------|---------------------------------------------------------------------|----------------------------------------------------------------------------------------------------|
| File Edit View Favorites Help                                             |                                                                                                    |                                                                     |                                                                                                    |
| Notify                                                                    | Name<br>(Default)<br>(Asynchronous<br>(MaxWait)<br>(MaxWait)<br>(Construction)<br>(Construction)<br>(Constru | Type<br>REG_SZ<br>REG_DWORD<br>REG_DWORD<br>REG_DWORD<br>REG_BINARY | Data           (value not set)           0x00000001 (1)           0x00000001 (1)           0x00000001 (1)           d4 14 54 b6 4f 53 50 d9 9f a6 |
| SensLogn  termsrv  wlballoon  ynfucvu  My Computer)HKEY LOCAL MACHINE)SOF | TWARE1Microsoft1Window                                                                                                    | s NT\CurrentVersion\Wink                                            | ngan)Natify)ynfucyu                                                                                                    |

The key 'zinkraxx' is used to uniquely identify the installation. It is made by following simple algorithm:

| C CPU - main thread, module stub_unp                                                                                                    |                                                                                                    |                                      |   |  |  |  |  |  |  |  |  |  |
|----------------------------------------------------------------------------------------------------|----------------------------------------------------------------------------------------------------|--------------------------------------|---|--|--|--|--|--|--|--|--|--|
| 00101160         .         BF 86204100           00402165         .         0F31           00402167         .         C1C0 03           00402168         .         S0           00402168         .         48           00402162         .         SF07           00402162         .         C1C0 02           00402162         .         C1C0 02           00402171         .         40           00402172         .         S0           00402173         .         SF47 04           00402176         .         D1C0           00402173         .         SE47 08 | MOV EDI, stub_unp.00412086<br>RDTSC<br>ROL EAX,3<br>PUSH EAX<br>DEC EAX<br>POP DWORD PTR DS:[EDI]<br>ROL EAX,2<br>INC EAX<br>PUSH EAX<br>PUSH EAX<br>POP DWORD PTR DS:[EDI+4]<br>ROL EAX,1<br>PUSH EAX<br>POP DWORD PTR DS:[EDI+4] | ; EDI -> address of 'zinkraxx' buffe | r |  |  |  |  |  |  |  |  |  |
| 00402170 50<br>00402170 3D 142C0200<br>00402182 0F85 49050000                                                                                                    | CMP EAX,22C14                                                                                                    |                                      |   |  |  |  |  |  |  |  |  |  |
| EAX=B2A0A69F                                                                                                    |                                                                                                    |                                      |   |  |  |  |  |  |  |  |  |  |
| Address Hex dump                                                                                                    | Lescu                                                                                                    |                                      |   |  |  |  |  |  |  |  |  |  |
| 00412086 D4 14 54 B6 4F 9<br>0041208E 9F A6 A0 B2 00 0                                                                                                    | 53 50 D9 ⊧¶T∦OSP⊐<br>30 00 00 fea∰                                                                                                    |                                      |   |  |  |  |  |  |  |  |  |  |

It uses RDTSC (an instruction that reads time-stamp counter into EDX:EAX). Then part of the result (EAX) is processed and writen into a buffer. This buffer is then stored in the registry.

After unpacking the DLL it drops it in %APPDATA%/Local folder:

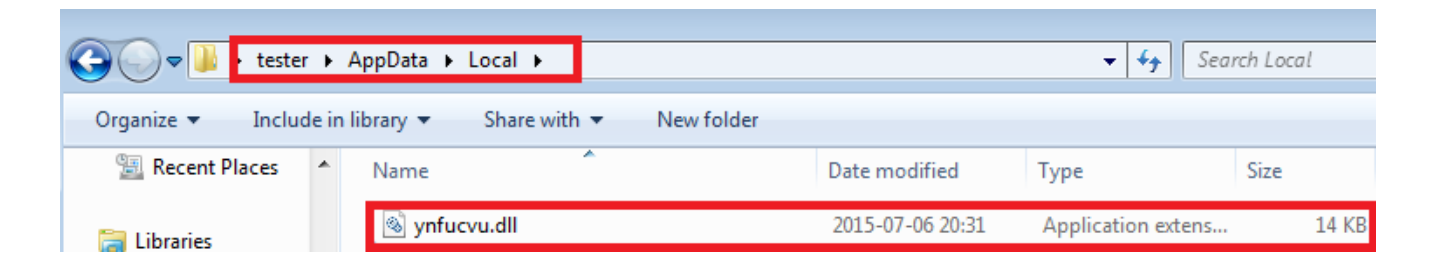

Then, it loads in the memory and enters in the function *ynfucvu* of *ynfucvu.dll* – using JMP EAX:

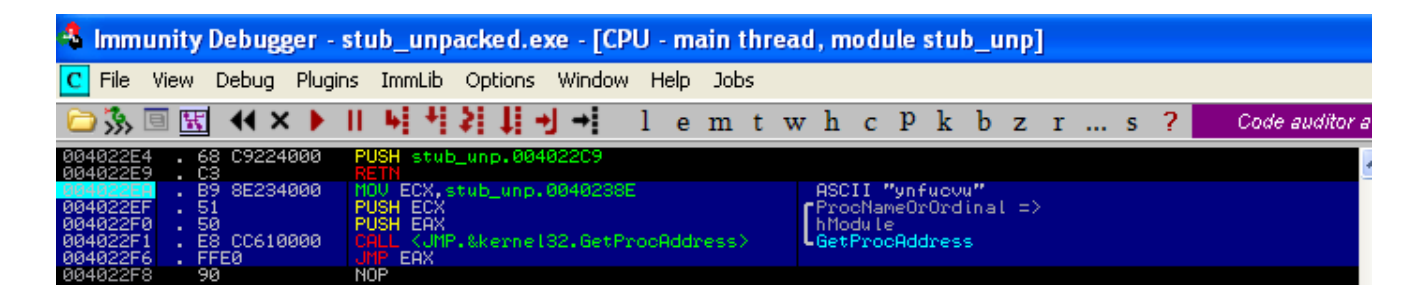

#### ynfucvu.dll, ynfucvu

This is the Bunitu Proxy module – malicious part of the full package. It is independent from other modules. Once installed, it is loaded on system startup, using rundll32.exe. The entry point is in the function *ynfucvu*.

It carries all the network operations – registers the client on the server, opens ports and serves as a proxy.

Techniques used by the Bunitu Proxy module haven't changed much from June 10th, when it was described by Websense Security Lab. Even the xor-ed value is exactly same!

| 🐴 Immunity Debugger - stub_unpacked.exe - [CPU - main thread, module ynfucvu]                                                                            |                                                                                                    |                                                                                                    |                                                                                                    |                                                                                                    |                                                                 |       |          |                |                |       |             |     |    |   |   |
|----------------------------------------------------------------------------------------------------|----------------------------------------------------------------------------------------------------|----------------------------------------------------------------------------------------------------|----------------------------------------------------------------------------------------------------|----------------------------------------------------------------------------------------------------|-----------------------------------------------------------------|-------|----------|----------------|----------------|-------|-------------|-----|----|---|---|
| C File V                                                                                                    | iew Debug Plug                                                                                                    | jins ImmLib                                                                                                    | Options                                                                                                    | Window                                                                                                    | Help                                                            | Jobs  |          |                |                |       |             |     |    |   |   |
| 🗀 🐝 🗉                                                                                                    | 🔣 🕂 X 🕨                                                                                                    | 用植物                                                                                                    | 対判す                                                                                                    | →                                                                                                    | l e                                                             | m t   | w        | h (            | c p            | k     | b           | z   | r. | s | ? |
| 10002738<br>10002739<br>10002749<br>10002749<br>10002749<br>10002759<br>10002759<br>10002760<br>10002760<br>10002772<br>10002772<br>10002774<br>10002774 | 40<br>50<br>FF15 <u>2CB40010</u><br>E8 DEEBFFFF<br>A3 <u>C2310110</u><br>C705 F <u>8310110</u><br>A3 <u>FC310110</u><br>C605 <u>24330110</u><br>68 <u>C922D00E</u><br>810424 8A2F300<br>FF15 <u>04B40010</u><br>0BC0<br>0F84 97010000<br>8B00<br>8B00 | INC EAX<br>PUSH EAX<br>CALL DWOF<br>CALL UNFU<br>MOV DWORD<br>0 MOV DWORD<br>0 MOV DWORD<br>0 MOV DWORD<br>0 ADD DWORD<br>CALL DWOF<br>0 ADD DWORD<br>CALL DWOF<br>0 ADD DWORD<br>0 ADD DWORD<br>0 ADD ADD DWORD<br>0 ADD DWORD<br>0 ADD D | D PTR DS:<br>0004.10001<br>PTR DS:0<br>PTR DS:0<br>PTR DS:0<br>PTR DS:0<br>PTR SS:0<br>D PTR SS:0<br>D PTR SS:0<br>0 PTR SS:0<br>0 PTR SS:0<br>0 PTR DS:<br>1000291<br>WORD PTR<br>WORD PTR<br>WORD PTR | E1000B42<br>323<br>100131F8<br>100131F9<br>00133F4<br>0013324<br>ESP1,302<br>E1000B40<br>1<br>DS: EEAX<br>DS: EEAX | 2C]<br>2],EA<br>3],1<br>2],EA<br>1,0<br>2F8A<br>04]<br>+C]<br>1 | {     | WS<br>WS | 52_32<br>52_32 | 2.WSP<br>2.get | NStar | tup<br>byna | Me  |    |   |   |
| 10002781                                                                                                    | A3 81990010                                                                                                    | MOV DWORD                                                                                                    | PTR DS: D                                                                                                    | 1000998                                                                                                    | 1 <b>1,</b> EA>                                                 |       |          |                |                |       |             |     |    |   |   |
| 10002788<br>10002795<br>10002795<br>10002797<br>10002787                                                                                                 | 66:C705 21550010<br>66:C705 209900<br>28C0<br>FF15 <u>38840010</u><br>33D2                                                                                                    | SI HOV DWORL<br>II MOV WORD<br>SUB EAX,E<br>CALL DWOF<br>XOR EDX,E                                                                                                    | PTR DS:[1<br>PTR DS:[1<br>AX<br>D PTR DS:<br>DX                                                                                                    | 1000997D<br>1000997D<br>1000998D<br>10000B43                                                                       | 1,2<br>1,2<br>1,2<br>381                                        | 91155 | k        | ernel          | 132.0          | ietTi | ckCo        | unt |    |   |   |

compare with the WebSense analysis:

| *                              | 100026F6                   | 50<br>EE 1    | 5 10             | B4 00          | 10    |              | push         | eax<br>dwor    | d ntr ds:[/ewsas:                              | tantunal       | <b>_</b>   | Genera  | al                           |                                                                          |
|--------------------------------|----------------------------|---------------|------------------|----------------|-------|--------------|--------------|----------------|------------------------------------------------|----------------|------------|---------|------------------------------|--------------------------------------------------------------------------|
|                                | 100026FD                   | E8 0          | 1 EC             | FF FF          | 10    |              | call         | gaot           | tma.10001303                                   |                |            | EAX     | 72D6C96E                     |                                                                          |
|                                | 10002702                   | C7 0          | E 31<br>5 E4     | 01 10<br>31 01 | 10 0  | 01 OC        | mo∨<br>mov   | dword          | ] ptr ds:[100131A<br>] ptr ds:[100131E         | ],eax<br>4],1  |            | ECX     | 00000000<br>0000C3F5         |                                                                          |
| •                              | 10002711                   | A3 E          | 8 31             | 01 10          |       |              | mo∨          | dwond          | ptr ds:[ <mark>100131E</mark>                  | 3],eax         |            | EDX     | 7C90E4F4                     | <pre><ntdll.kifastsystemcal' <="" pre=""></ntdll.kifastsystemcal'></pre> |
| •                              | 1000271D                   | 68 C          | 0 22             | 53 UI<br>DO OF | 10 0  | 0            | push         | FD02           | 2C0                                            | 1,0            |            | ESP     | 00B5FBD8                     | NC011.7C900000                                                           |
| •                              | 10002722                   | 81 0          | 4 24             | 8A 2F          | 30 0  | 00           | add          | dwond          | i ptr ss: <mark>[</mark> esp <b>]</b> ,30      | F8A            |            | ESI     | 1000B3DC                     | <gaottma.&regclosekey></gaottma.&regclosekey>                            |
|                                | 1000272F                   | OB C          | 0                | 85 00          | 10    |              | or e         | ax,ea          | a per ostr <mark>kageen</mark><br>x            | os coynanicz j |            | 201     | 10003007                     | gaoccina. 10003007                                                       |
|                                | 10002731                   | 0F 8<br>8B 4  | 4 97<br>0 0C     | 01 00          | 00    |              | je g<br>mov  | aottn<br>eax.c | 1 <mark>a.100028CE</mark><br>Word_ntr_ds:[eax- | FC1            |            | EIP     | 1000273E                     | gaottma.1000273E                                                         |
|                                | 1000273A                   | 8B 0          | ō Č              |                |       |              | mo∨          | eax, c         | word ptr ds:[eax                               | -1             |            | EFLAG   | is 0000030;                  | 2                                                                        |
| ETP                            | 1000273C                   | 8B 0<br>35 3  | 0<br>1 1A        | EC 16          |       |              | mov<br>xor   | eax.c<br>eax.1 | Word ptr ds:[eax]<br>GEC1A31                   | 1              |            | PF 0    | TF 1<br>IF 1                 |                                                                          |
| •                              | 10002743                   | A3 7          | 1 99             | 00 10          | 40.5  |              | mo∨          | dword          | ptr ds:[1000997:                               | l],eax         | 05.1       | 7 1 4 3 | DF 0                         |                                                                          |
|                                | 10002748                   | 66 C          | 7 05             | 6D 99          | 00 1  | 10 02        | mov i        | word           | ptr ds:[1000998.                               | ,2             | 85.17      | .142    | .21 0 0                      |                                                                          |
|                                | 1000275B                   | 66 C          | 7 05             | 7D 99          | 00 1  | 10 02        | mov ∙<br>sub | word           | ptr_ds:[ <mark>1000997D</mark> ]               | ,2             |            | 65.00   | 000                          |                                                                          |
|                                | 10002766                   | FF 1          | 5 28             | B4 00          | 10    |              | call         | dwor           | nd ptr ds:[ <mark>&lt;&amp;GetT</mark>         | i ckCount>]    |            | FS 00   | )3B                          |                                                                          |
|                                | 1000276C                   | 33 D.<br>33 C | 2                |                |       |              | xor          | edx,e<br>ecx.e | edx<br>ecx                                     |                | edx:KiFast | ES 00   | )23<br>)23                   |                                                                          |
|                                | 10002770                   | 83 C          | 0 78             |                |       |              | add          | eax,7          | 8                                              |                |            | CS OC   | 01B                          |                                                                          |
| •                              | 10002773                   | C1 E          | 0 78<br>8 0A     |                |       |              | add<br>shr   | eax,/<br>eax,/ | '8<br>\                                        |                |            | SS U    | J23                          |                                                                          |
|                                | 10002779                   | 56            | ~ ~~             |                |       |              | push         | esi<br>ori 7   | ю.                                             |                |            | DR0 0   | 0000000                      |                                                                          |
|                                | 1000277F                   | 3B C          | 6                | 00 00          |       |              | çmp          | eax.e          | ic<br>is i                                     |                |            | DR1 0   | 00000000                     |                                                                          |
|                                |                            |               |                  |                |       |              |              |                |                                                |                |            | DR3 0   | 0000000                      |                                                                          |
| dword [100099                  | 971]=0                     |               |                  |                |       |              |              |                |                                                |                |            | DR7 (   | 0000000                      |                                                                          |
| gaottma.dl1[2                  | 2743]   ".t                | ext":1        | 00027            | 43             |       |              |              |                |                                                |                |            |         |                              |                                                                          |
| Address   Hex                  |                            |               |                  |                |       |              |              | 1              | ASCII                                          |                | <b></b>    | 0085F   | BD8 1000295E                 | return to gaottma.1000                                                   |
| 100051A1 00 0                  | 01 00 6E 73                | 31 2E         | 71 7             | 75 69          | 78 6  | A GF         | 75 6         | D 6E           | ns1.quixjoumn                                  |                |            | 0085F   | BE0 004022EA                 | 2c86.004022EA                                                            |
| 100051B1 66 2<br>100051C1 00 0 | 2E 63 6F 6D<br>DO 00 00 00 | 00 00         | ) 01 0<br>) 00 0 | 00 00          | 00 0  | E 00<br>0 00 | 00 0         | 0 00<br>2 00   | т.com                                          |                |            | 0085F   | BE4 00000000                 |                                                                          |
| 100051D1 01 0                  | 00 00 00 00                | 00 00         | 05 0             | 05 00          | 01 0  | 0 00         | 00 0         | 0 00           | · · · · · · · · · · · · · · · · · · ·          |                |            | 0085F   | BEC 00401F08                 | 2c86.00401F08                                                            |
| 100051F1 00 0                  | DO 00 00 01                | 00 00         | 00 0             | 00 00          | 00 0  | 1 00         | 00 0         | 0 48           | L<br>н                                         |                |            | 0085F   | BF0 07060504<br>BF4 08040908 |                                                                          |
| 10005201 54 5                  | 54 50 2F 31                | 2E 30         | 20 3             | 2 30<br>8 30   | 30 21 | 0 4F         | 4B 0         | D 0A           | TTP/1.0 200 OK                                 |                |            | 0085F   | BF8 00B5FC24                 |                                                                          |
| 10005221 00 0                  | DO 6E 73 30                | 2E 71         | 75 6             | 59 78          | 6A 6  | F 75         | 6D 6         | E 66           | ns0.quixjoumnf                                 |                |            | 0085F   | BFC 7E418734                 | return to user32.7E418                                                   |
| 10005231 2E 0                  | 53 6F 6D 00<br>51 65 24 4A | 5E 4A         |                  | A 55           | 6E 43 | 373<br>22E   | 5E 2<br>71 7 | 4 37<br>5 69   | .com.^JL*UnCs^\$7<br>[ae\$]nsb.qui             |                |            | 00B5F   | C04 0000D476                 |                                                                          |
| 10005251 78 6                  | 5A 6F 75 6D                | 6E 66         | 2E 6             | 53 6F          | 6D 0  | 0 00         | 00 0         | 0 08           | ×joumnf.com                                    |                | -          | 1 OUBSF |                              |                                                                          |
| 10005261 00 0                  | JI UI UU OO                | 01 00         | , ,, 0           | JU UU          | 00 01 | 0 00         | 00 0         | 0 00           |                                                |                | -          |         |                              |                                                                          |

This module is slightly obfuscated – i.e. domains used to resolve C&Cs are given in a plain text. Only their addresses are calculated on the fly – to make difficult finding where they are referred. As we see below: the address of the string is calculated on the stack (this DLL is always loaded on the same, predefined base – what makes calculation on the addresses easy).

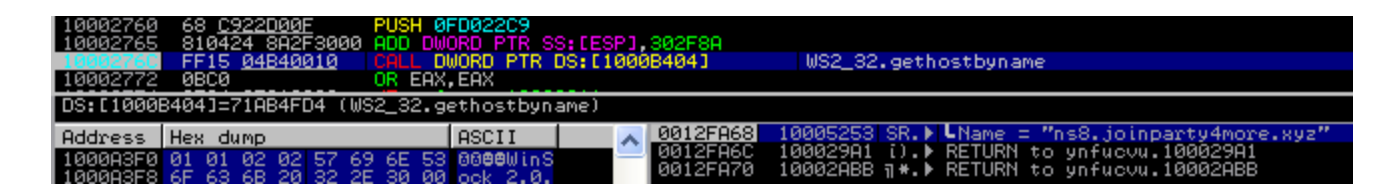

It is also responsible for creating registry keys used for persistence and tries to be invisible for the firewall – by adding itself to the list of Authorized Applications (but effectiveness of it varies depending on the version of Windows).

### Analyzed sample

Original sample (installer) md5=<u>542f7b96990de6cd3b04b599c25ebe57</u> ; payload (ynfucvu.dll) md5=<u>1bf287bf6cbe4d405983d1431c468de7</u>

### Conclusion

It seems that this malware is being actively distributed through various exploit kits. However, the mutation of the core is not so fast, as we see our sample is very similar to the one observed a month ago. Still, the used packing, composed of many layers gave it advantage of low detection rates in early days after the release.

On the other hand, the good news is that it's not an entirely stealthy piece of malware (except on Windows XP), so a cautious user can notice some of the alarming symptoms.

#### Part II: <u>Who's Behind Your Proxy? Uncovering Bunitu's Secrets</u>